EBYS'de e-imza Kurulumu

EBYS sisteminde İlk defa e-imza kullanacaksanız, İmzalamak istediğiniz e-imzalı belgeyi seçip <u>Numara</u> <u>Al ve İmzala</u> Butonunu seçiniz. E-imza için gerekli uygulama kurulu olmadığından **"Arcsigner Uygulaması bulunamamıştır. Bilgisayarınıza indirmek için tıklayınız**" mesajındaki Tıklayınızı seçerek ilgili programı indirebilir ve aşağıdaki kurulum adımlarını takip ederek bilgisayarınıza kurabilirsiniz.

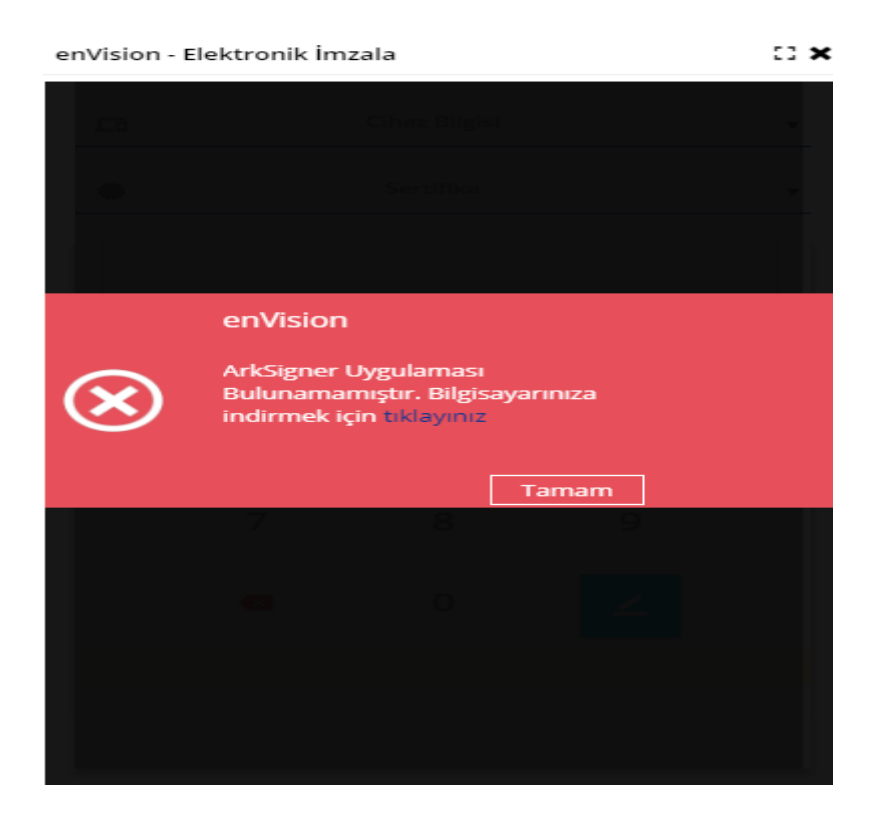

Web tarayıcınızın ayarlarına göre dosya aşağıdaki şekilde bilgisayarınıza indirilebilir yada doğrudan bir alt adıma geçebilir. Dosya bilgisayarınıza indirildiyse çift tıklayarak çalıştırınız

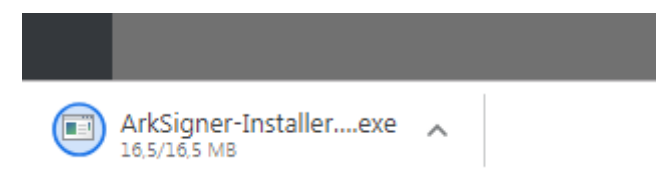

| Dosya Aç - Güvenlik Uyarısı                                                                                                    |                                                          |  |  |
|----------------------------------------------------------------------------------------------------|----------------------------------------------------------|--|--|
| Bu dosyayı çalıştırmak istiyor musunuz?                                                                                                    |                                                          |  |  |
|                                                                                                    | Ad:ads\ArkSigner-Installer-StandardUser-v2.2.4.exe       |  |  |
|                                                                                                    | Yayımcı: Ark Danismanlik Bilisim Teknolojileri Mekanik S |  |  |
|                                                                                                    | Tür: Uygulama                                            |  |  |
|                                                                                                    | Kaynak: C:\Users\station\Downloads\ArkSigner-Installer   |  |  |
|                                                                                                    | Çalıştır İptal                                           |  |  |
| 🔽 Bu dosyayı açmadan önce her zaman sor                                                                                                    |                                                          |  |  |
| Internet'ten gelen dosyalar işinize yarayabilir, ancak bu dosya<br>türünün bilgisayannıza zarar verme olasılığı vardır. Yalnızca<br>güvendiğiniz yayımcılardan gelen yazılımları çalıştırın. <u>Risk nedir?</u> |                                                          |  |  |

## Çalıştır Seçiniz

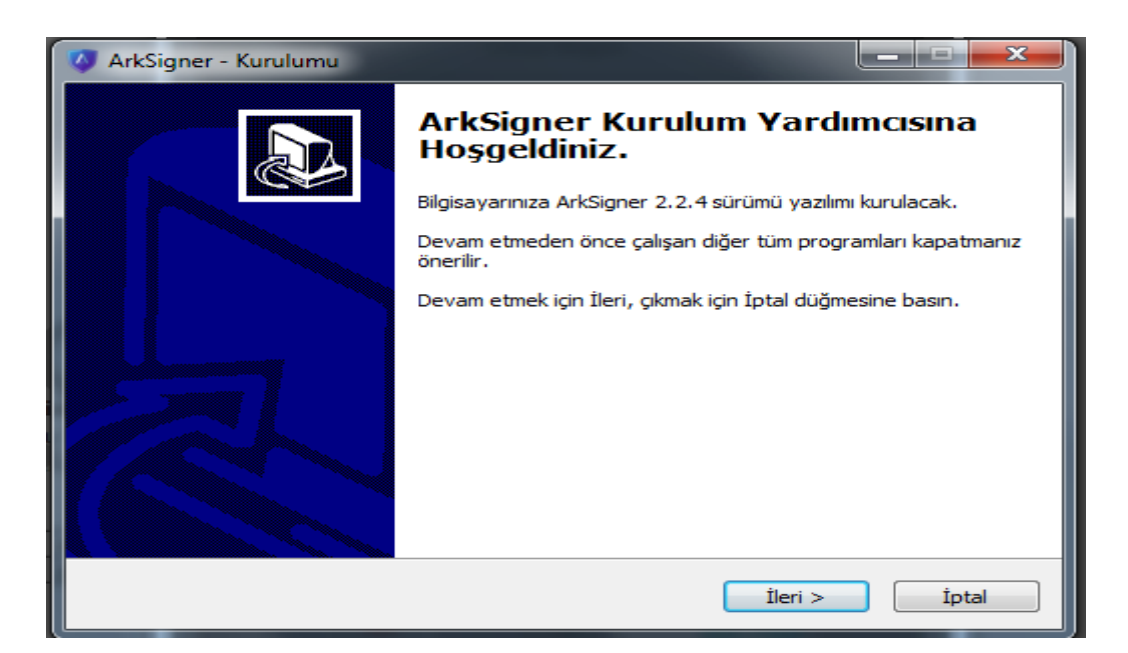

İleriyi tıklayınız

| Hangi bileşenler kurulacak?                                                                                         |                                            |
|----------------------------------------------------------------------------------------------------|--------------------------------------------|
| Kurmak istediğiniz bileşenleri seçin; kurmak istemediğini:<br>Devam etmeye hazır olduğunuzda İleri düğmesine tiklaş | z bileşenlerin işaretini kaldırın.<br>yın. |
| Tam Kurulum                                                                                                    | -                                          |
| ArkSigner e-İmza Sihirbazı                                                                                          |                                            |
| ArkSigner Tarayıcı Uygulaması                                                                                       | 3,4 MB                                     |
| ArkSigner Tarayıcı Eklentileri                                                                                      | 1,1 MB                                     |
| Otomatik Güncelleme                                                                                                 | 0,2 MB                                     |
|                                                                                                    |                                            |
|                                                                                                    |                                            |
|                                                                                                    |                                            |
|                                                                                                    | ali i                                      |

| V ArkSigner - Kurulumu                                                                              |          |
|----------------------------------------------------------------------------------------------------|----------|
| Başlat Menüsü Klasörünü Seçin<br>Yazılımın kısayolları nereye kurulsun?                             |          |
| Kur yazılım kısayollarını aşağıdaki Başlat Menüsü klasöründe oluşt                                  | turacak. |
| Devam etmek için İleri düğmesine tıklayın. Farklı bir klasör seçmek için Göz<br>düğmesine tıklayın. | atın     |
| ArkSigner                                                                                           | Gözatın  |
|                                                                                                    |          |
|                                                                                                    |          |
|                                                                                                    |          |
| < Geri İleri >                                                                                      | İptal    |

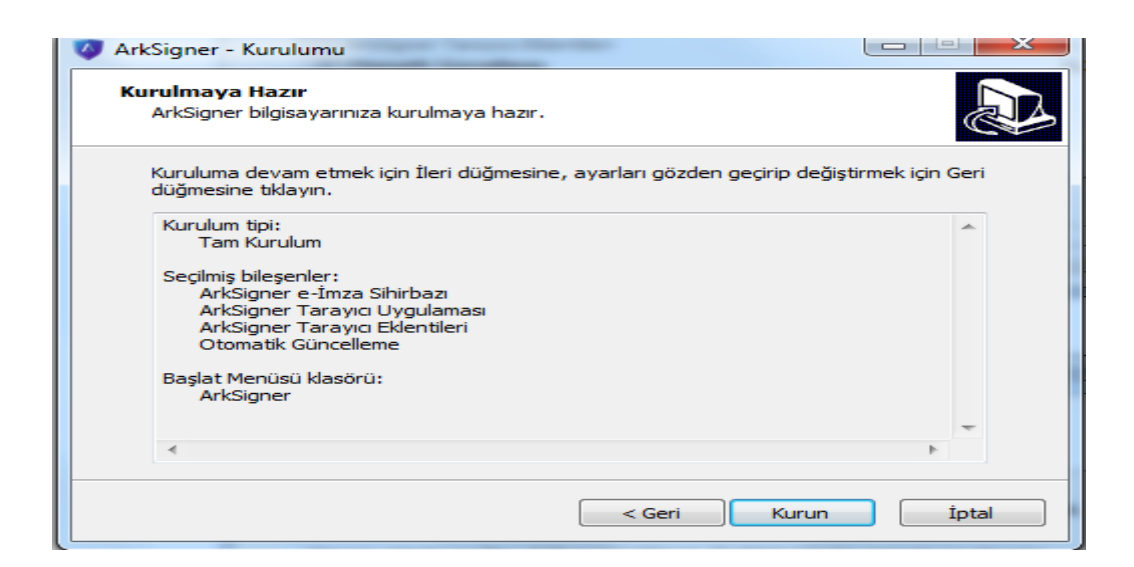

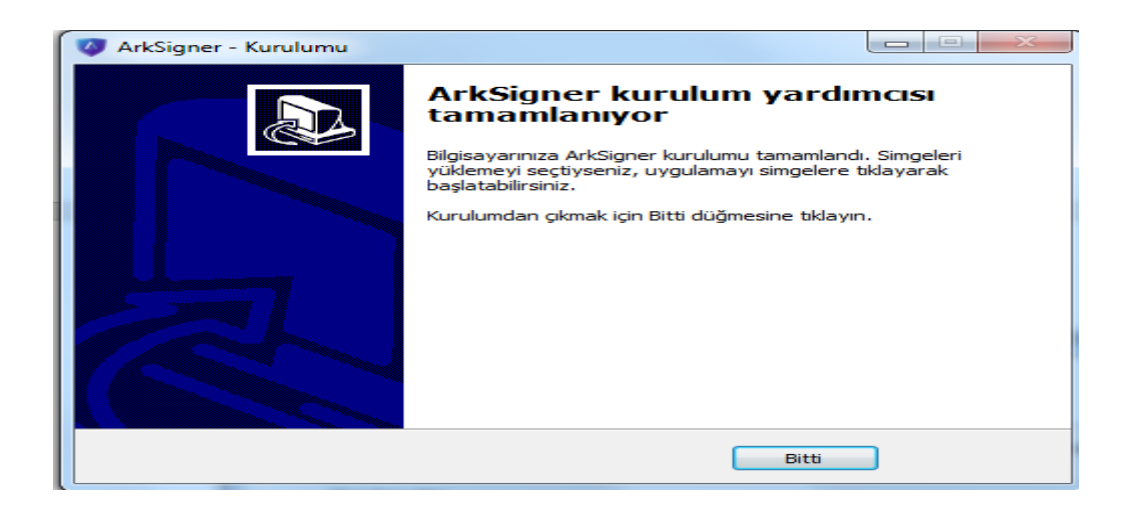

Kurulum sırasında e-imza kart okuyucunun bilgisayarınızda takılı olması gerekecektir. Kurulumdan sonra evraklarınızı e-imza ile imzalayabilirsiniz